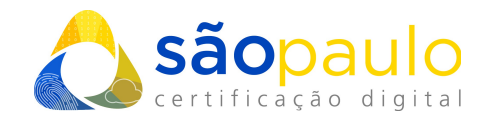

## INSTALAÇÃO DO CERTIFICADO EM NUVEM NO DESKTOP BIRD ID

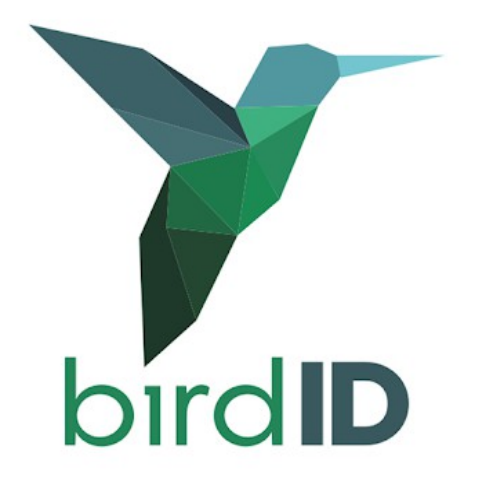

São Paulo, 26 de janeiro de 2021

 +55 11 2872 7004
Rua Estela, 515 – 7º andar | Vila Mariana São Paulo, SP
www.arsaopaulo.com.br

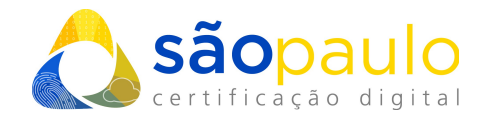

## 1. INSTALAÇÃO NO DESKTOP – Bird ID

- Após a emissão de seu certificado Bird ID pelo aplicativo de seu smartphone, siga as seguintes orientações para realizar a instalação em seu computador.
- Acesse <u>https://arsaopaulo.com.br/suporteCartoes?suporte=1177</u> e escolha a versão do sistema operacional (Versão Windows, Mac OS e Linux) e faça o download do Assistente Desktop clicando em uma das opções.

## Baixe o Bird ID Desktop

Esse assistente é importante para o uso do Bird ID em computador. Escolha abaixo a opção adequada para o seu sistema operacional.

| Descrição                       | Download                  |
|---------------------------------|---------------------------|
| Windows 32 bits                 | <u>+</u>                  |
| Windows 64 bits                 | *                         |
|                                 |                           |
|                                 |                           |
| Descrição                       | Download                  |
| Descrição<br>MacOs              | Download                  |
| Descrição<br>MacOs              | Download                  |
| Descrição<br>MacOs<br>Descrição | Download<br>🗻<br>Download |

 Após o download, execute o arquivo "birdID-Desktop.exe". A instalação será iniciada, selecione o idioma de sua preferência e clique em "Ok".

|                    |   | Installer Language        | $\times$ |
|--------------------|---|---------------------------|----------|
| birdID-Desktop.exe | ^ | Please select a language. |          |
|                    |   | Português Brasileiro      | ~        |
|                    |   |                           | ancer    |

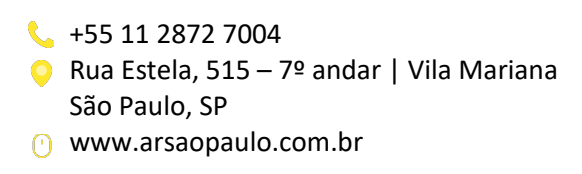

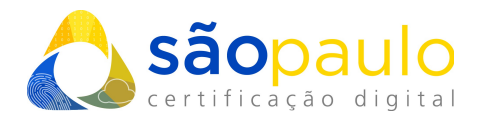

• Aguarde até que o processo de instalação seja concluído.

| Y Instalação do Assistente Desktop birdID                                             | _            |      | ×     |
|---------------------------------------------------------------------------------------|--------------|------|-------|
| <b>Instalando</b><br>Por favor espere enquanto o Assistente Desktop birdID está sendo | o instalado. |      | Y     |
|                                                                                       |              |      |       |
|                                                                                       |              |      |       |
|                                                                                       |              |      |       |
|                                                                                       |              |      |       |
|                                                                                       |              |      |       |
| Assistente Desktop birdID 2.0.2                                                       |              |      |       |
| P                                                                                     | Próximo >    | Cano | :elar |

• Clique em "Concluir" e aguarde o programa ser iniciado.

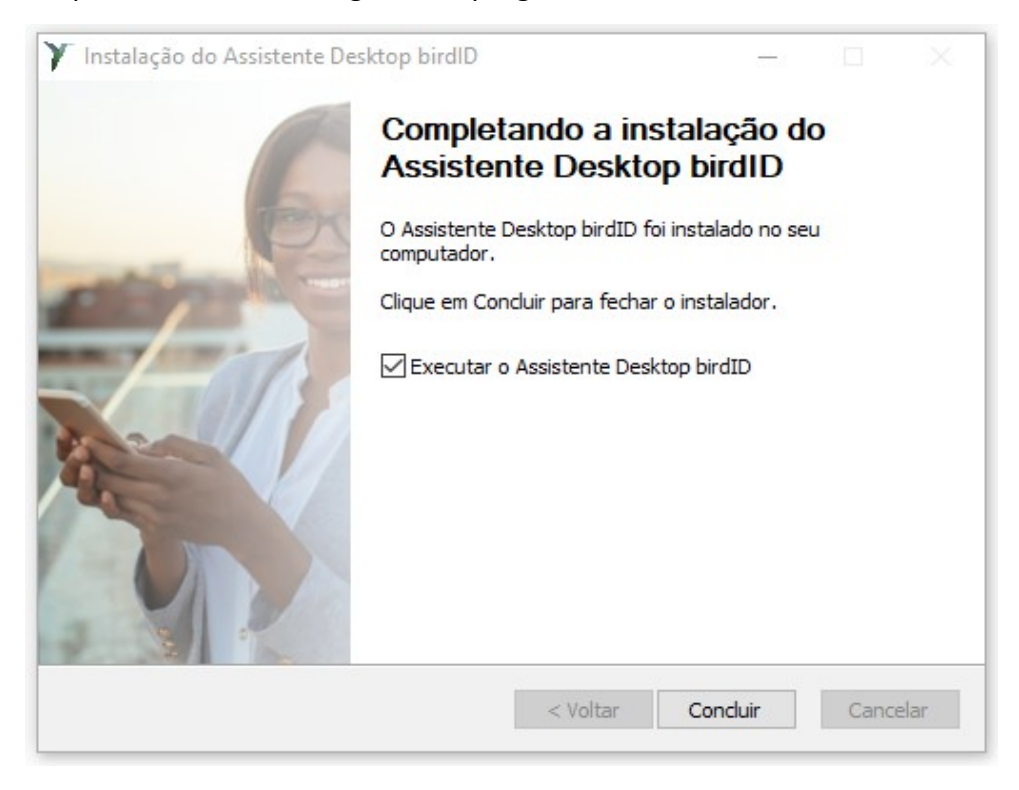

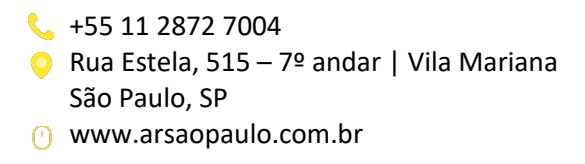

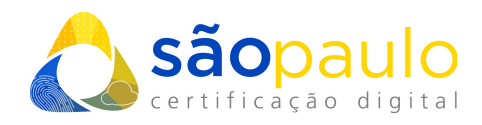

• Na tela inicial, dê um nome para o seu computador e clique em "Registrar".

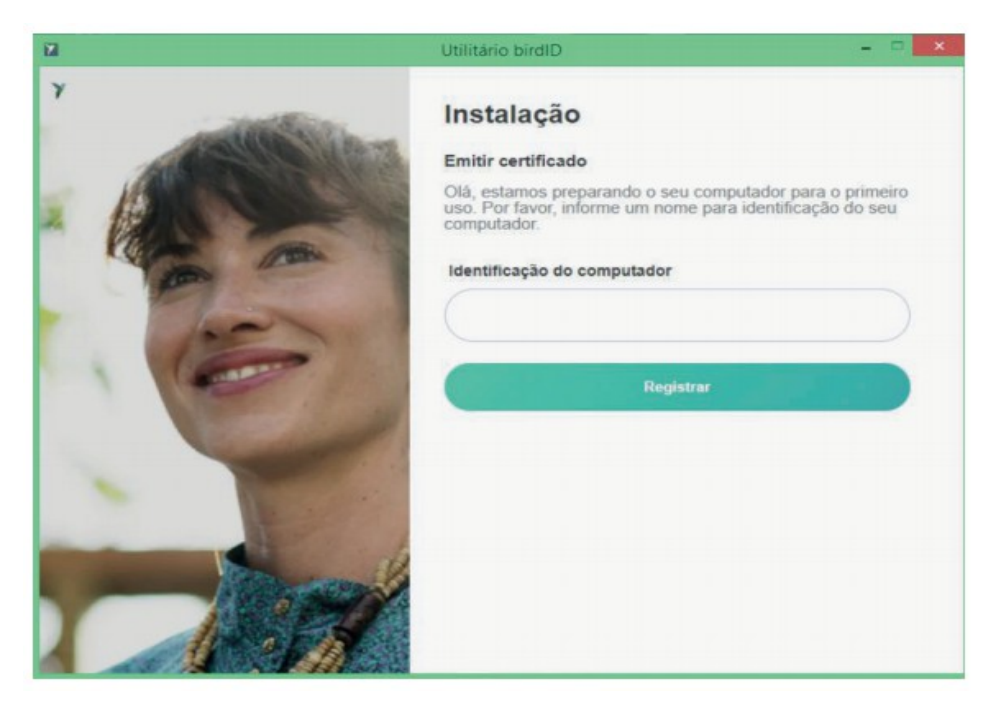

 Em seguida digite seu CPF/CNPJ e o código OTP, gerado no aplicativo instalado em seu smartphone. Para gerar o código OTP, basta acessar o aplicativo, digitar o PIN (senha de acesso) e em seguida digite o código de 6 dígitos no computador. Clique em "Registrar".

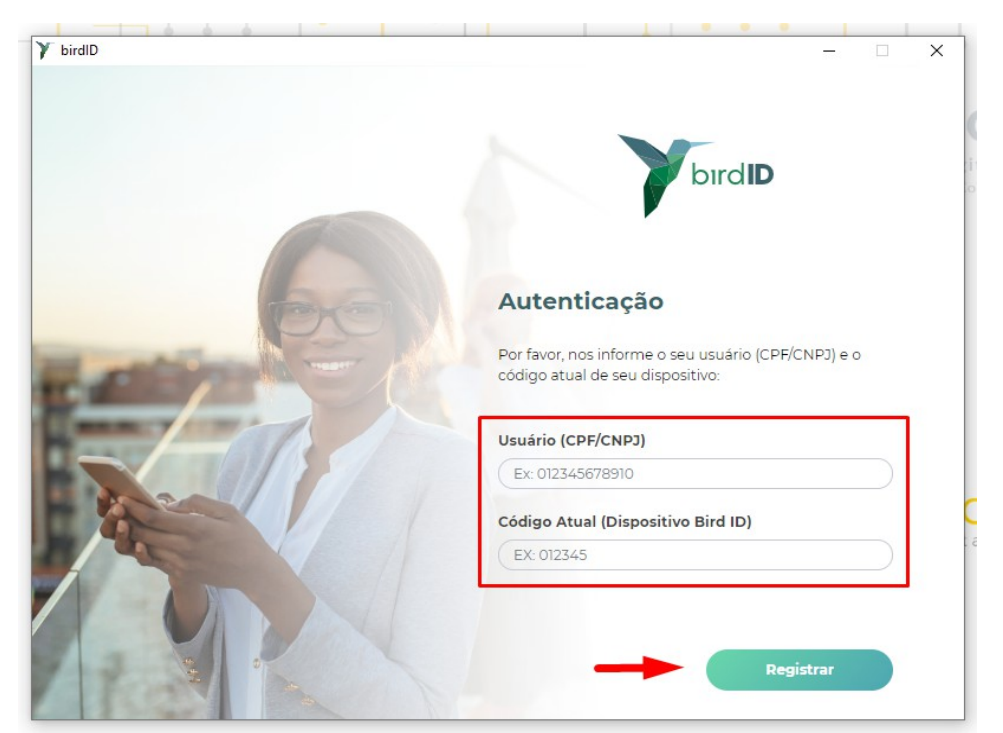

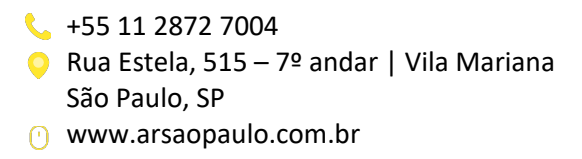

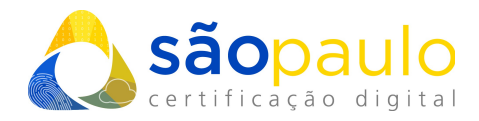

• A instalação de seu certificado Bird ID está concluída em seu computador e pronto para utilização.

| birdID |                                             |      |              |                    |                          | - 0         | × |
|--------|---------------------------------------------|------|--------------|--------------------|--------------------------|-------------|---|
|        | birdID                                      | Home | Certificados | Usuários           | Suporte                  | Julia Julia |   |
|        | <b>J</b><br><b>J</b><br><b>Certificados</b> |      | ia Lourenco  | CPF: 🗲<br>Último a | cesso: <b>10/12/2020</b> | 20:11:59    |   |
|        | Identificação                               |      |              | Titular            |                          |             |   |
|        | Julia Lourenco                              |      | JULIA LOURE  |                    |                          |             |   |
|        |                                             |      |              |                    | Ver                      | todos       |   |
|        |                                             |      |              |                    |                          |             |   |

**<u>\*Atenção</u>**: a utilização de antivírus pode barrar o acesso ao certificado, então sempre verifique se o provedor está desativado durante a utilização.

 +55 11 2872 7004
Rua Estela, 515 – 7º andar | Vila Mariana São Paulo, SP
www.arsaopaulo.com.br